## 外研社阅读、写作选手补充个人信息指南

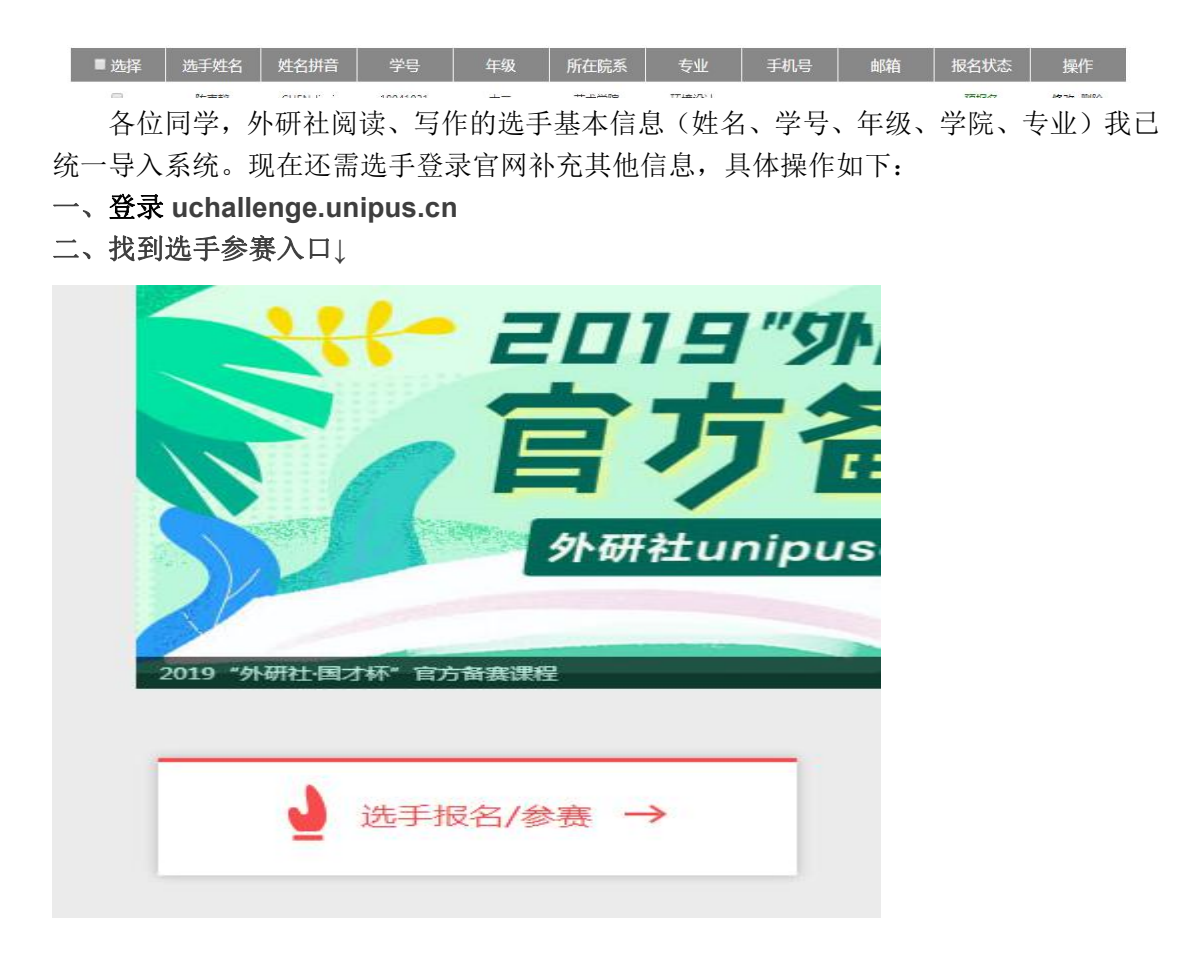

三、注册↓ ♪ 小 ゆ い 通 の 通 行 证

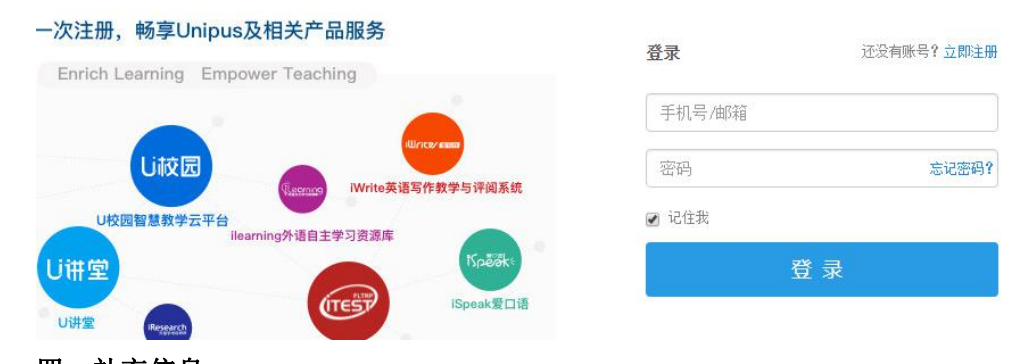

四、补充信息 我无法进入学生界面,此处无截图。 请大家按照要求操作: 1. 查看个人基本信息(姓名、学号、学院、专业、年级)是否正确 2. 补充个人手机号(如已占用,可以用父母或他人的电话) 3. 补充常用邮箱

4. 确认报名状态是否由"预报名"改为"已报名"